## サポートセンター 会員様向けサイトについてのご案内

バル・システムのサイトリニューアルに伴い、会員様向けのページが新しくなりました。

HELIOS プログラムダウンロードについては、ログインなしでダウンロード可能となります。 URL:<u>https://www.val-system.co.jp/service/helios/helios-download</u>

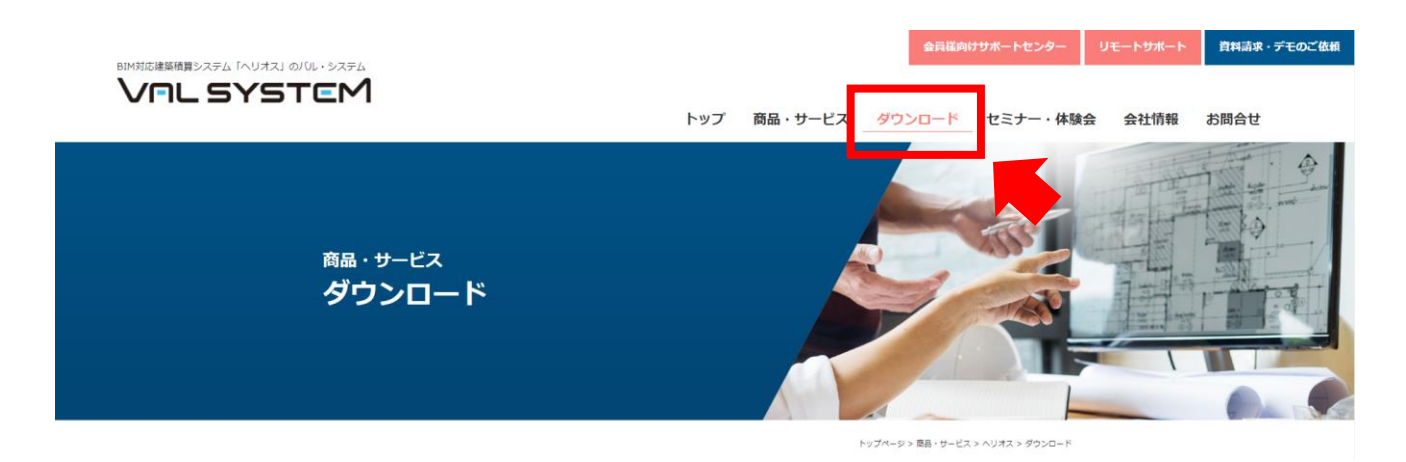

会員様専用ページについては、HELIOS 関連資料のダウンロード可能です。 こちらのページについては、ログインが必要となります。 (これまでのログイン ID・パスワードは引き続きお使いいただくことができます)

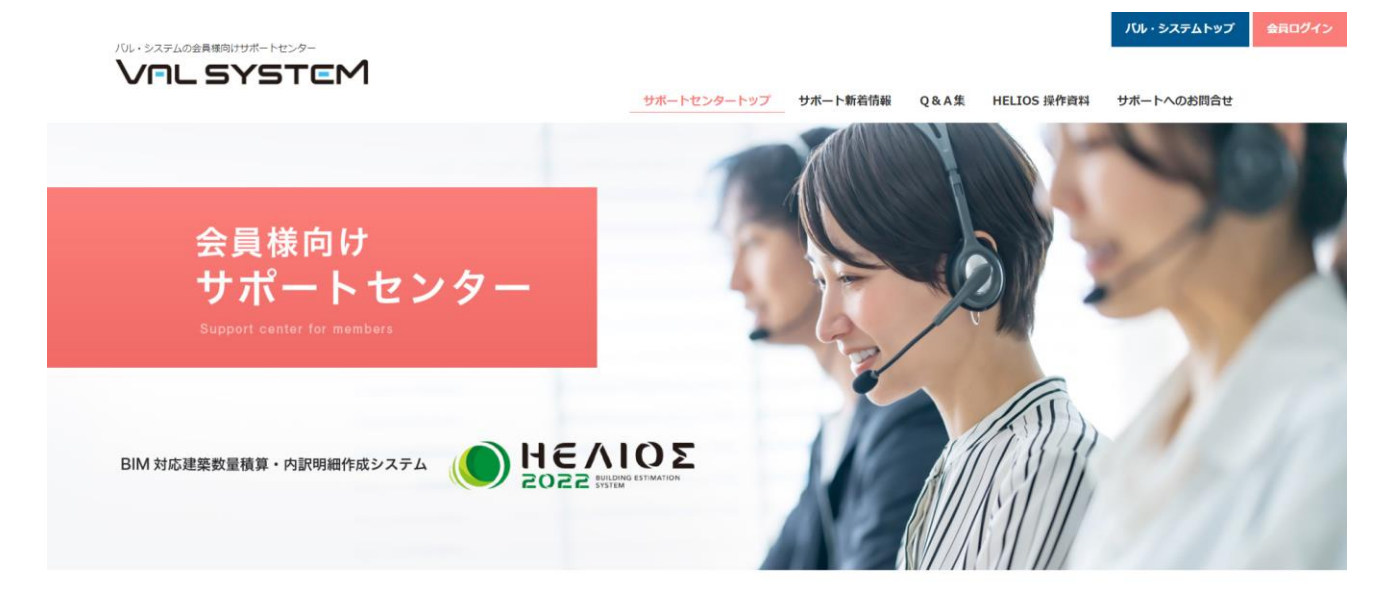

新サイトでは、メールアドレスごとにパスワード設定が可能です。

## パスワードの設定の手順

①ログイン画面の「パスワードをお忘れの方はこちら」をクリックします。

URL: <u>https://www.val-system.co.jp/support/wp-login.php?action=lostpassword</u>

| <ul> <li>ニュースリリース</li> <li>2022.08.05</li> <li>Q&amp;A導目を急加しました(2022.8.5)</li> <li>ニュースリリース</li> <li>2022.08.02</li> <li>会員様向けサポートゼンターのホームページをリニューアルしました</li> </ul> | <ul> <li>ログイン</li> <li>ユーザー名</li> <li>ノ(スワード</li> <li>ログイン状態を保存</li> <li>ログイン</li> <li>シノ(スワードをお忘れの方は<br/>こちら</li> <li>ログインにお困りですか ご</li> </ul> |                                                                                    | ログイン<br>>パスワード<br>こちら                                 | をお忘れの方は |   |
|----------------------------------------------------------------------------------------------------|----------------------------------------------------------------------------------------------------|------------------------------------------------------------------------------------|-------------------------------------------------------|---------|---|
| ②メールアドレスを入力し、<br>「新しいパスワードを取得」ボタンを押します                                                                                                    | • \$                                                                                                    | <b>「「L SYS</b><br>員様向け<br>ポートセンタ<br>-ザー名、また<br>-<br>しか送信されま<br><br>-<br>-<br>ザー名また | reM<br>ーに戻る<br>はメールアドレスを入力してく<br>ドのリセット手順が記されたメ<br>す。 |         | • |

③パスワードリセット設定用のメールが届きます。

- ・差出人:WordPress"<<u>wordpress@val-system.co.jp</u>>
- ・件名 :[バル・システムの会員様向けサポートセンター]パスワードのリセット

| どなたかが次のアカウントのパスワードリセットをリクエストしました:                                                                          |  |  |  |
|----------------------------------------------------------------------------------------------------|--|--|--|
| サイト名: バル・システムの会員様向けサポートセンター                                                                                |  |  |  |
| ユーザー名: shinbo                                                                                              |  |  |  |
| もしこれが間違いだった場合は、このメールを無視すれば何も起こりません。                                                                        |  |  |  |
| パスワードをリセットするには、以下ヘアクセスしてください。                                                                              |  |  |  |
| https://www.val-system.co.jp/support/wp-login.php?action=rp&key=5W1i4QV1b7ArNQ2Z121c&login=shinbo℘_lang=ja |  |  |  |
| パスワードリセットは IP アドレス 221.250.82.146 からリクエストされました。                                                            |  |  |  |
|                                                                                                    |  |  |  |

メール本文に記載されている、URL をクリックします。

## ④新規パスワードが表示されます。 パスワードは編集ができますので、覚えやすいパスワードに変更も可能です。

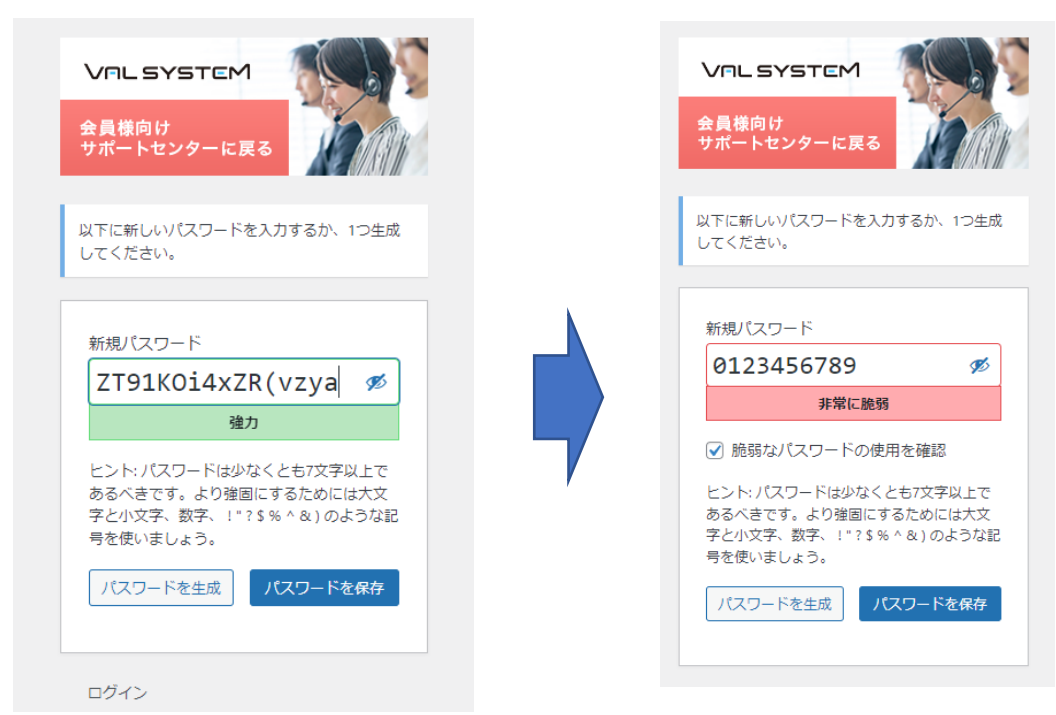

⑤ログインすると、Wordpress ログイン画面が表示されることがあります。 画面左上のボタンを押すと、サポートページを確認できます。

| 🝈 偖 バル・システムの | の会員様向けサポートセンター                           |  |  |  |  |
|--------------|------------------------------------------|--|--|--|--|
| 🚳 ダッシュボード    | WordPress 6.0.1 が利用可能です。 イト管理者にお知らせください。 |  |  |  |  |
| 🕹 プロフィール     |                                          |  |  |  |  |
| ● メニューを閉じる   | プロフィール                                   |  |  |  |  |
|              | 個人設定                                     |  |  |  |  |
|              | <b>管理画面の配色</b> (●) デフォルト                 |  |  |  |  |